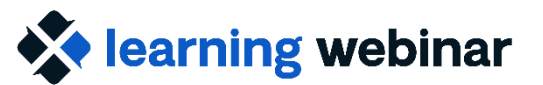

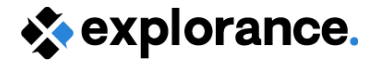

# Blue 8 Your questions answered

Explorance Proprietary: DO NOT DISTRIBUTE WITHOUT EXPLORANCE'S PERMISSION

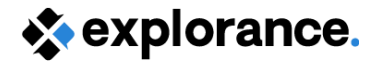

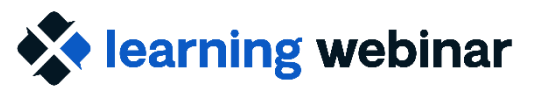

# **Topics**

- Upgrading your Blue instance
- Self Enrollment
- Fillout Experience
- Mid-Term Evaluations
- Question Personalization
- Subject Management
- Task Settings / Schedule
- User Impersonation

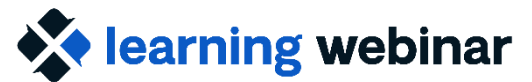

explorance.

# Poll: Have you watched/participated in any of the previous Blue 8 webinars?

- Yes
- Not yet

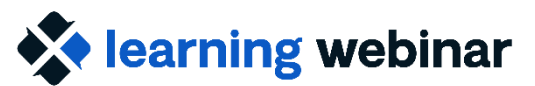

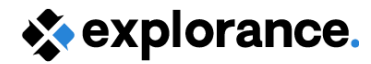

## What we won't cover today

#### **Overview of Blue 8 changes in features and functionality**

- Please watch the previous Blue 8 webinars, which can be accessed via the Archived Webinars on www.bluenotesgroup.com
- Search in the Blue Help Center for "Blue 8" to find Release Notes, a Welcome Guide, FAQs, and more!

#### Questions specific to your instance/solution of Blue

Your Professional Services team or Customer Success Manager are your best resources for questions related to your unique usage of Blue

#### **Training on Blue 8**

- If you have an Explorance Academy Subscription, updated Blue 8 training will be available in the next couple of months
- Reach out to your Professional Services team or Customer Success Manager if you need individual support

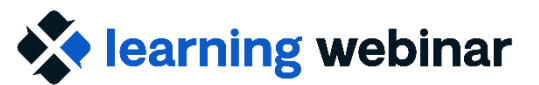

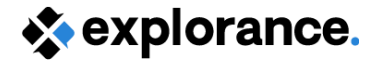

## **Upgrading Your Blue Instance**

Blue 8 is available now!

You can upgrade your Blue instance when any live projects have ended.

Reach out to your Professional Services Team when you are ready to upgrade!

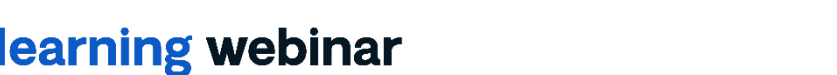

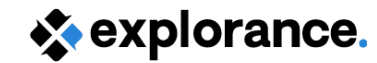

## **Upgrading: Impact on Past Projects**

- How will projects created in Blue 7 work in Blue 8?
- Will archived projects be converted to Blue 8?
- Will existing messages and text rollover from Blue 7 when we update to Blue 8?

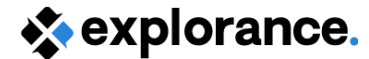

# Self Enrollment

# How does Self-Enrollment work?

- Enable self-enrollment in the Fillout Task > Advanced Options
- Authentication is required to Enable self-enrollment

#### Advanced options Hide

#### Access and synchronization

- Allow rater to modify their responses after submitting
- Limit fillout window to specific days and times
- Apply updated task dates to all open tasks
- Changing the dates for open tasks is done automatically every time the project is saved. Any date changes that are made from Project management or a Subject management task will not be overwritten.

#### Start conditions

- Rater selection
- Rater selection signing
- Question personalization
- Question personalization signing

#### Authentication

- Require authentication
- Include sign out link
- Enable self-enrollment
- Display demographics in Courses list

#### explorance.

#### SA

#### \*Course & Instructor Evaluation

Hi Scott Abraham, you have been invited to provide feedback for the fo... Show more

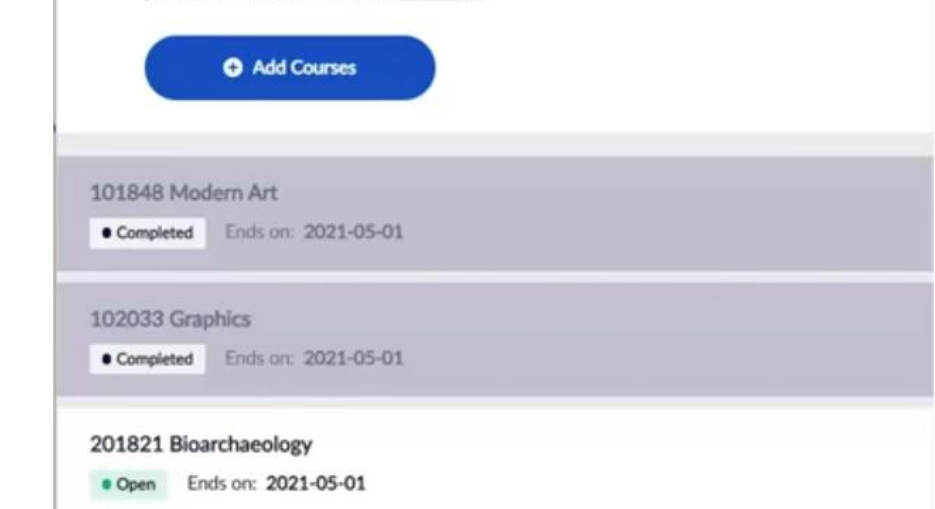

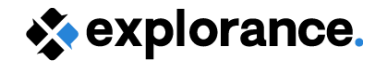

## Self Enrollment

**How does Self-Enrollment work?** 

- End users (raters) select what to evaluate
- Useful for conference or seminar surveys but can also be used in subject-based surveys
- Can select demographic data to display on selection form (e.g. Department, School)
- Recommend using SSO
- Only available if your Blue instance is hosted with Explorance

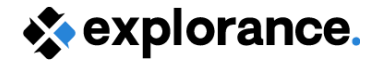

## **Fillout Experience**

# Can you unselect/clear an answer in single selection and leave it unanswered?

| Please indicate your rating. | Please indicate your rating. |
|------------------------------|------------------------------|
| The quality of the food      | The quality of the food      |
|                              |                              |
| O Terrible                   | C Terrible                   |
| Poor                         | O Poor                       |
| O Average                    | O Average                    |
| Good                         | Good                         |
| ◯ Great                      | ◯ Great                      |

Explorance Proprietary: DO NOT DISTRIBUTE WITHOUT EXPLORANCE'S PERMISSION

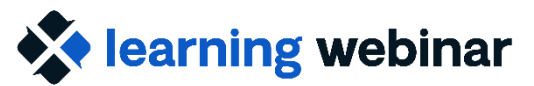

explorance.

 $\sim$ 

### **Optimized Fillout Experience on Mobile Devices**

#### Do the single selection tables appear better on mobile?

|                                   |                     |      |         |      | Sexplorance.                 |
|-----------------------------------|---------------------|------|---------|------|------------------------------|
| explorance.                       |                     |      |         |      | Evaluation for 101815 Save   |
| Evaluation for 101815 Cul         | ltures of Modern Ca | nada |         |      | Cultures of Modern Canada    |
|                                   |                     |      |         |      | Please indicate your rating. |
| Please indicate your rating.      |                     |      |         |      | The quality of the food      |
|                                   | Terrible            | Poor | Average | Good | G                            |
| The quality of the food           | 0                   | 0    | 0       | 0    | C Terrible                   |
| The number of items               | 0                   | 0    | 0       | 0    | O Poor                       |
| The person's fashion sense        | 0                   | 0    | 0       | 0    | Average                      |
| The kind of car you currently own | 0                   | 0    | 0       | 0    | Good                         |
|                                   |                     |      |         |      | Great                        |

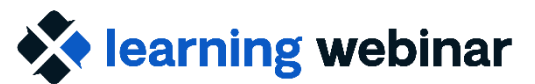

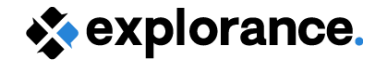

## **Mid-Term Evaluations**

#### How are mid-term evaluations set up in Blue 8?

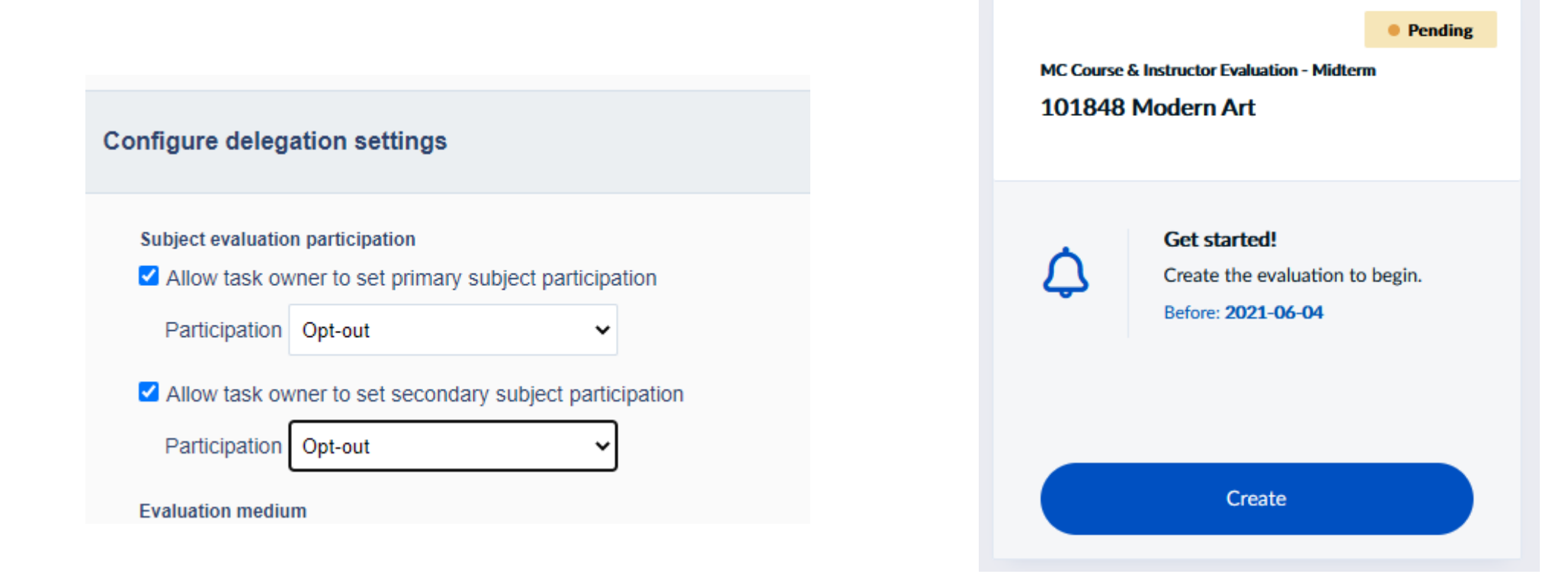

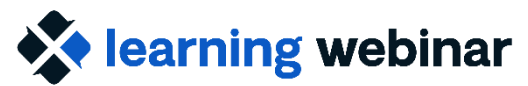

explorance.

#### **Question Personalization: Copy from previous project**

How does QP – Copy from previous project work?

 Enable in the QP Task > Configure > Advanced options

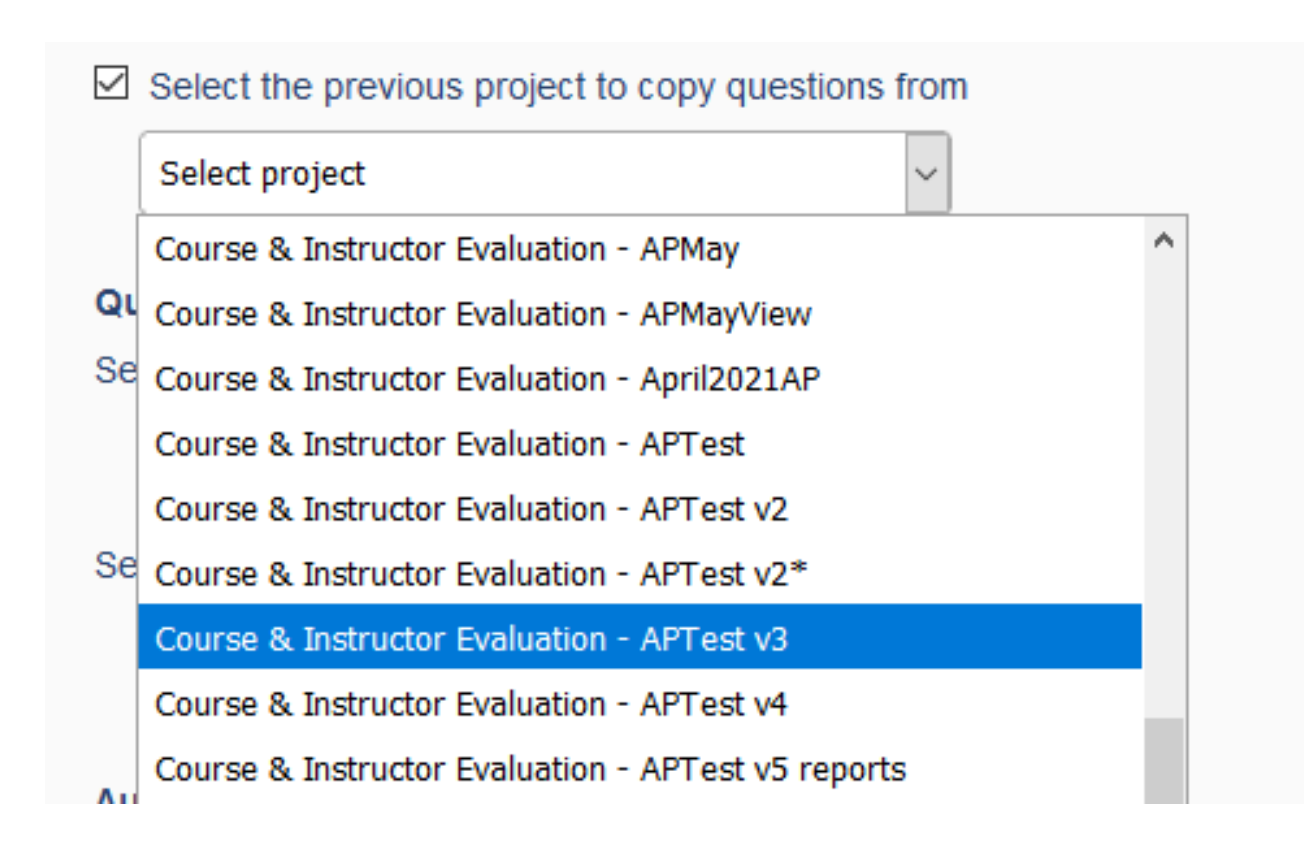

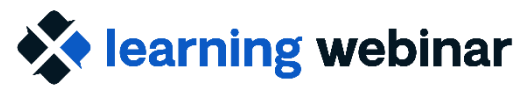

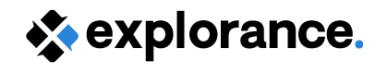

### **Question Personalization: Copy from Previous Project**

### How does "Copy from Previous Project" Work?

- Can only select a single past project
- Can copy from projects that were created in Blue 7
- Past project has to use the same definition
- Customized question text of past project is copied

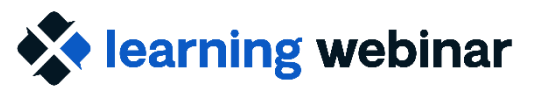

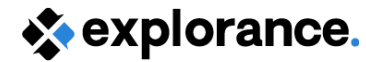

# **Question Personalization: Question Limits**

### How do the limits work with Question Personalization?

| Project Administrator QP Task Settings<br>— Primary/Secondary Subject Pairings                                                    | Question personalization for 101815 Cultures of Modern Canada (Annette Fong)<br>Number of questions: Min: 0 Max: 3 A Maximum number of questions reached for this questionnaire | QP Owner<br>View |
|----------------------------------------------------------------------------------------------------|----------------------------------------------------------------------------------------------------|------------------|
| (incl. Multiple Secondary)                                                                                                    | E Viewall ~ Preview Save                                                                                                    | Submit           |
|                                                                                                    | <ul> <li>The course instructor expressed an interest in student understanding when explaining course concepts</li> </ul>                                                        | Exclude Included |
| Question selection quota                                                                                                    | <ul> <li>The course instructor encouraged students to be actively aware of their learning throughout the course.</li> </ul>                                                     | Exclude Included |
| Selectable and customizable questions - Courses quota                                                                             | <ul> <li>The course instructor provided opportunity for questions during lectures.</li> </ul>                                                                                   | Excluded Include |
| Minimum 1 v Maximum 2 v                                                                                                    |                                                                                                    | <u>Go to top</u> |
| Selectable and customizable questions - Instruct<br>Minimum  1  Maximum  2  Project Administrator QP Task S  - Subject Definition | Settings Int Engagement - Section 2                                                                                                    | © Selectable     |
| Question selection quota                                                                                                    | <ul> <li>The course instructor provided opportunity for classroom discussion.</li> </ul>                                                                                        | Exclude Included |
| Optional and customizable questions quota                                                                                         | <ul> <li>The course instructor provided opportunity for group work with respect to classroom activities, assignment and/or projects.</li> </ul>                                 | Exclude Included |
| Minimum 🗸 Maximum 🗸                                                                                                    | <ul> <li>The course instructor ensured classroom discussions were focused.</li> </ul>                                                                                           | Excluded Include |

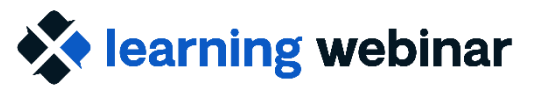

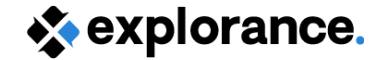

# **Question Personalization: Triggers**

#### Will triggers work with Question Personalization?

- How would you rate this course overall?
- How would you rate your instructor?
- Civil Engineering Question
- Selectable Question Number One
- Selectable Question Number Two
- Personalized Instructor Question One

- How would you rate this course overall?
- How would you rate your instructor?
- Selectable Question Number One
- Selectable Question Number Two
- Personalized Instructor Question One
- Personalized Instructor Question Two

Personalized Instructor Question Two

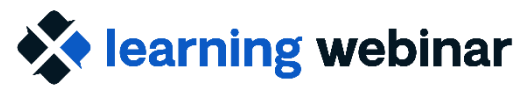

🔆 explorance.

### Subject View Management (SVM) Task Status

# Can we hide the Task status from the Subject Management View tiles?

Advanced options Hide

#### Access and synchronization

Apply updated task dates to all open tasks

Changing the dates for open tasks is done automatically every time the project is saved. Any date changes that are made from Project management or a Subject management task will not be overwritten.

#### Authentication

Require authentication

Include sign out link

Raw data

Include a link to download response data

#### **Response details**

Show task status

This is disabled by default. Task status will not display unless enabled in the Task Settings for Subject View Management > Advanced Settings.

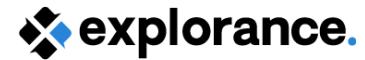

## **SVM Task Status**

If "Show Task Status" is enabled, click the 3 horizontal dots on the bottom corner of the Subject tile, then select "View Respondents" to view the Task Status for each rater.

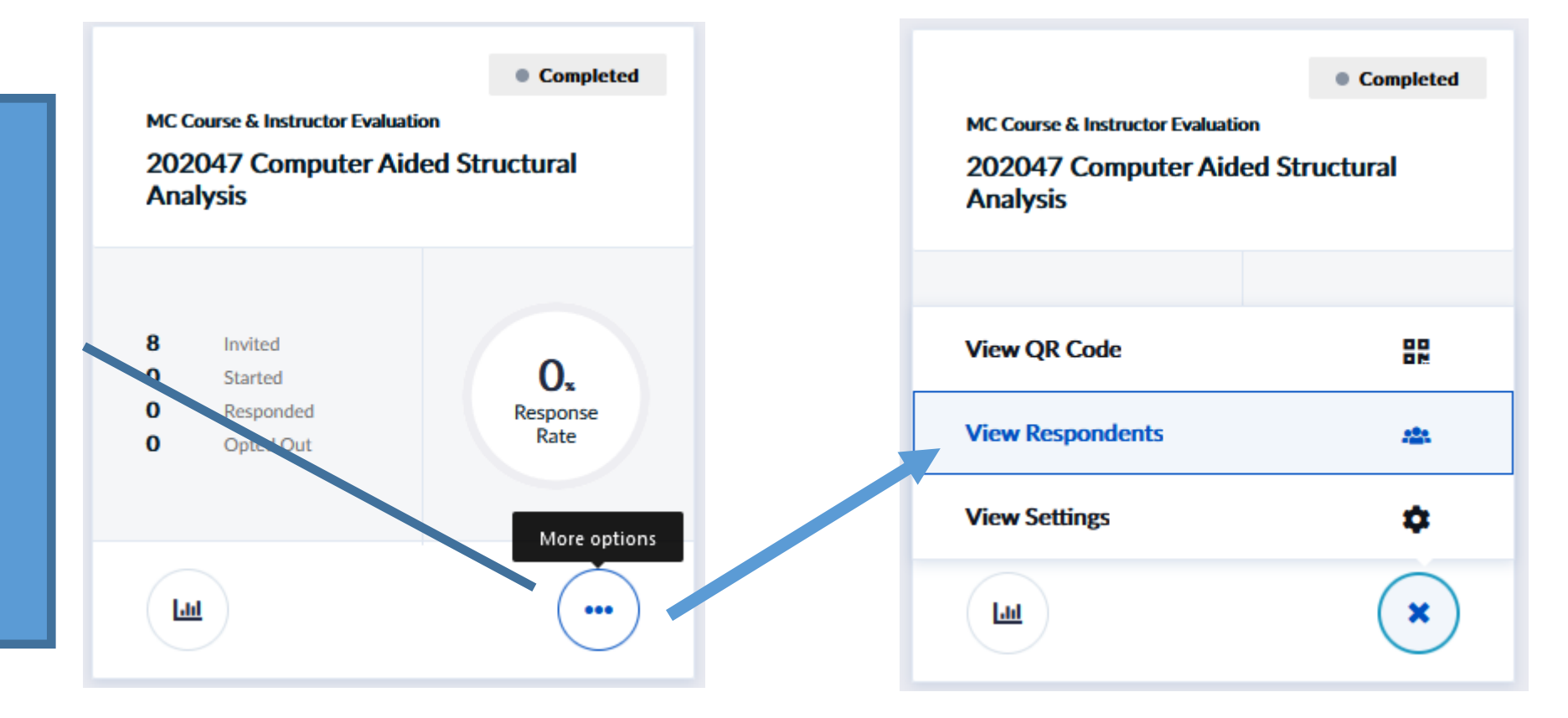

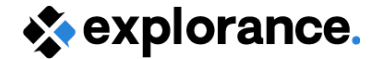

## **SVM Task Status: Enabled**

| Response details for<br>202047 Computer Aided Structural Analysis |                   |                                                                  | Cancel          |                 |
|-------------------------------------------------------------------|-------------------|------------------------------------------------------------------|-----------------|-----------------|
| Given Name 17                                                     | Family Name 17    | Course ‡₹ User ‡₹                                                | Email Status 17 | Task Status 1,∓ |
| Abbas                                                             | Agarwal           | 202047 Computer Aide<br>d Structural Analysis [Multiple context] | Not sent        | Not Completed   |
| Keyly                                                             | Allen             | 202047 Computer Aide<br>d Structural Analysis [Multiple context] | Not sent        | Not Completed   |
| Michael Scott                                                     | Agarwal           | 202047 Computer Aide<br>d Structural Analysis [Multiple context] | Not sent        | Not Completed   |
| Nicole                                                            | Ackerman          | 202047 Computer Aide<br>d Structural Analysis [Multiple context] | Not sent        | Not Completed   |
| Scott                                                             | Abraham           | 202047 Computer Aide<br>d Structural Analysis [Multiple context] | Not sent        | Not Completed   |
| Setareh                                                           | Ahn               | 202047 Computer Aide<br>d Structural Analysis [Multiple context] | Not sent        | Not Completed   |
| Sophia                                                            | Adler             | 202047 Computer Aide<br>d Structural Analysis [Multiple context] | Not sent        | Not Completed   |
| Ye                                                                | Alma              | 202047 Computer Aide<br>d Structural Analysis [Multiple context] | Not sent        | Not Completed   |
|                                                                   | Resend invitation | on emails to all raters who have not vet submitted.              | Q               |                 |

Explorance Proprietary: DO NOT DISTRIBUTE WITHOUT EXPLORANCE'S PERMISSION

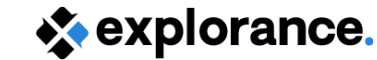

Cancel 🗶

## **SVM Task Status: Disabled**

Response details for 202047 Computer Aided Structural Analysis

learning webinar

| Given Name ↓  | Family Name 17 | Course \$\$ User \$\$                                            | Email Status 17 |
|---------------|----------------|------------------------------------------------------------------|-----------------|
| Abbas         | Agarwal        | 202047 Computer Aide<br>d Structural Analysis [Multiple context] | Not sent        |
| Keyly         | Allen          | 202047 Computer Aide<br>d Structural Analysis [Multiple context] | Not sent        |
| Michael Scott | Agarwal        | 202047 Computer Aide<br>d Structural Analysis [Multiple context] | Not sent        |
| Nicole        | Ackerman       | 202047 Computer Aide<br>d Structural Analysis [Multiple context] | Not sent        |
| Scott         | Abraham        | 202047 Computer Aide<br>d Structural Analysis [Multiple context] | Not sent        |
| Setareh       | Ahn            | 202047 Computer Aide<br>d Structural Analysis [Multiple context] | Not sent        |
| Sophia        | Adler          | 202047 Computer Aide<br>d Structural Analysis [Multiple context] | Not sent        |
| Ye            | Alma           | 202047 Computer Aide<br>d Structural Analysis [Multiple context] | Not sent        |

Resend invitation emails to all raters who have not yet submitted.

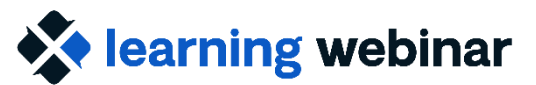

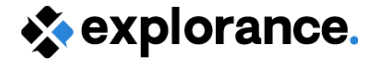

## **SVM: Emails to Task Owner**

### Can we disable the ability for Subject Management Task owners to stop receiving reminder emails?

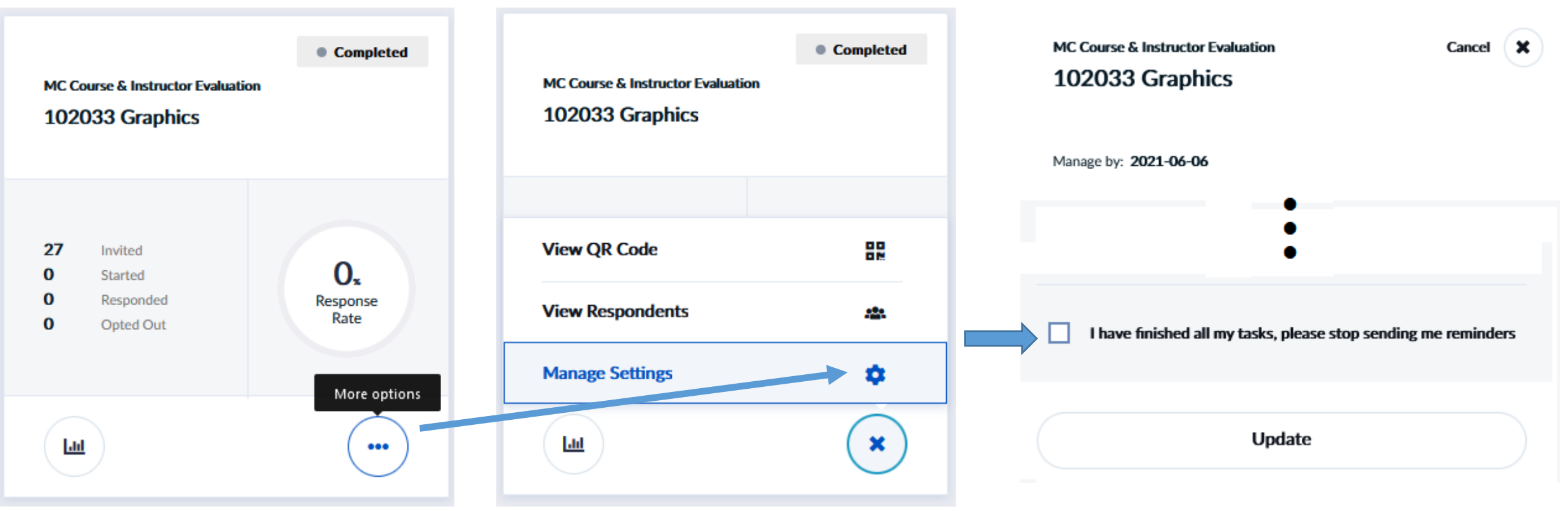

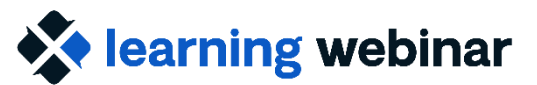

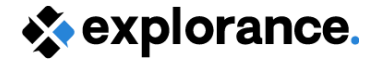

## SVM: Turn Off Emails to SM Task owner

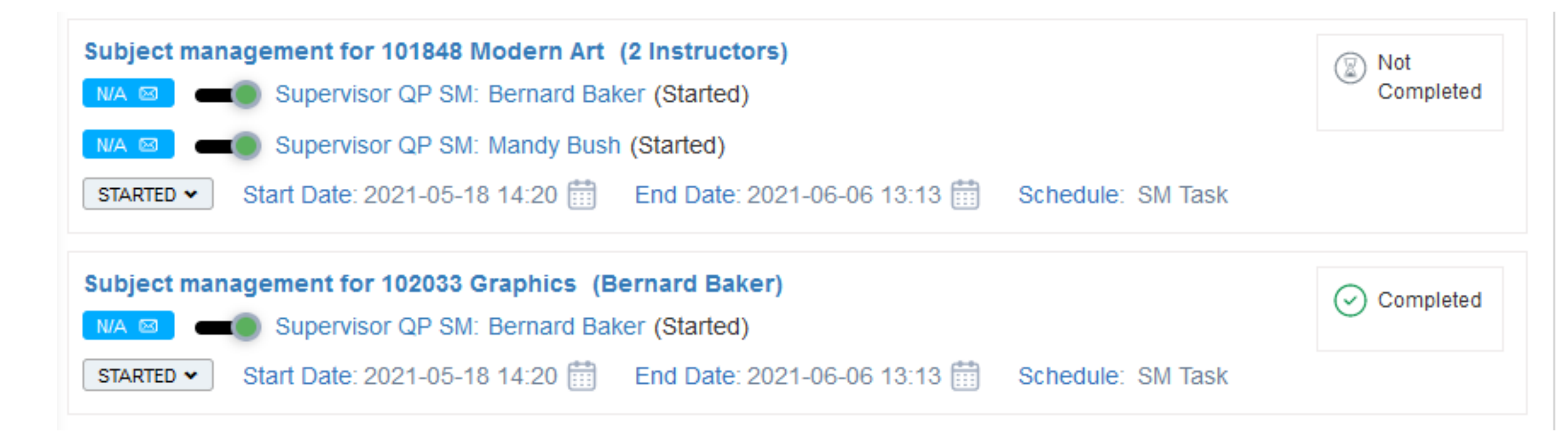

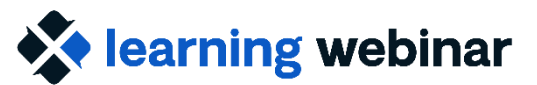

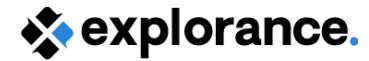

## SVM: QR Code and Custom Link

If we use the QR code or shared link, will a student need to login before they can participate in the survey?

| мс са<br>101      | ourse & Instructor Evaluatio<br>848 Modern Art | Completed              |
|-------------------|------------------------------------------------|------------------------|
| 16<br>0<br>0<br>0 | Invited<br>Started<br>Responded<br>Opted Out   | Ox<br>Response<br>Rate |
|                   | l                                              | •••                    |

| MC Course & Instructor Evaluation<br>101848 Modern Art | Completed |
|--------------------------------------------------------|-----------|
| View QR Code                                           | 80<br>0M  |
| View Respondents<br>Manage Settings                    | *         |
|                                                        | ×         |

| View QF     | R Code                                                           | Cancel 🗶          |
|-------------|------------------------------------------------------------------|-------------------|
| æ           | Share evaluation<br>View QR code or copy short li<br>evaluation. | ink to share this |
| https://go- | test.blueja.io/pNsBLA7enkm4RI                                    | PcOzInsQ          |
|             | View QR Code                                                     |                   |

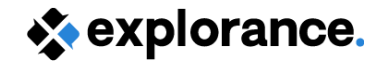

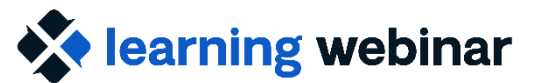

## SVM: QR Code and Custom Link

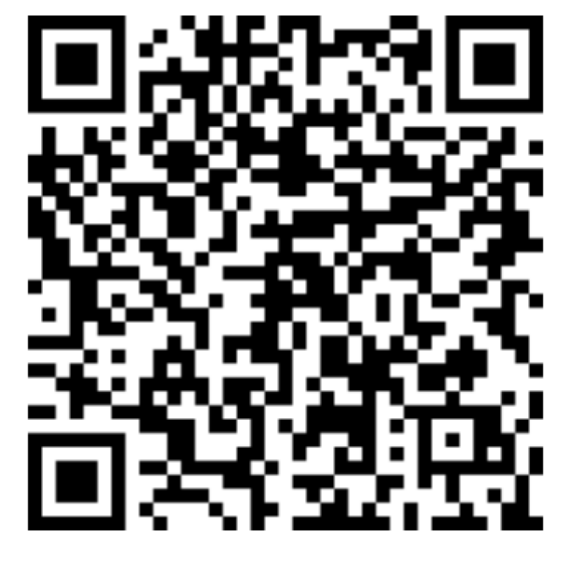

#### 101848 Modern Art

#### Students

https://go-test.blueja.io/pNsBLA7enkm4RFPcOzInsQ

To access the evaluation, scan this QR code with your mobile phone.

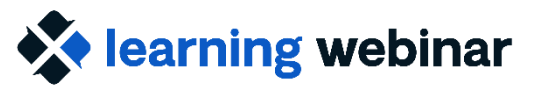

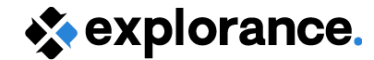

## SVM: Tile View Do SVM Task Owners (e.g. Instructors) only see one Subject at a time on their Dashboard?

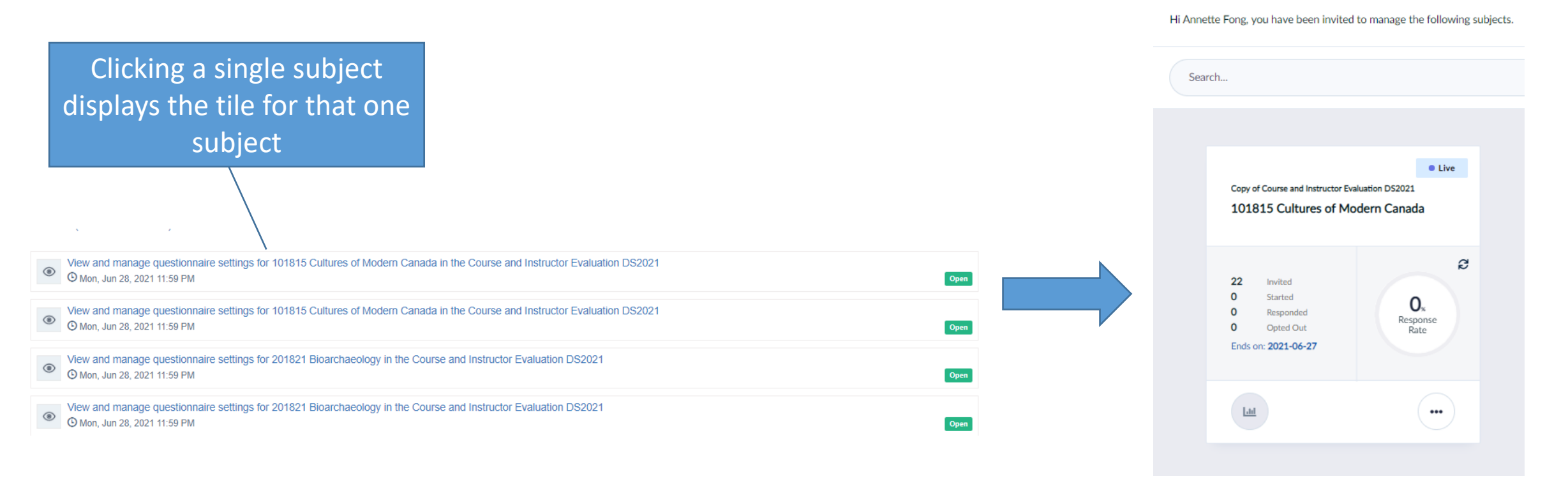

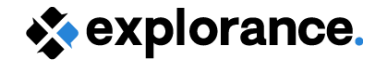

# **SVM: Tile View**

### Do SVM Task Owners (e.g. Instructors) only see one Subject at a time on their Dashboard?

Clicking the Subject Management button (or using the link from the Subject Management email) will display all subjects

| My Home                      | Subject Management                                     |  |
|------------------------------|--------------------------------------------------------|--|
| Tasks                        |                                                        |  |
| 10 of 93 (filtered from      | n 93 tasks)                                            |  |
| View and ma     O Mon. Jun 2 | anage questionnaire settings for 101815 Cultures of Me |  |

#### Subject management

Hi Erika Cost (Logged in as Annette Fong), you have been invited to manage the following subjects

| Search                                                |                                    | Filters 🗸                                             |                                    |                                                       | Sort by: Due date                  |
|-------------------------------------------------------|------------------------------------|-------------------------------------------------------|------------------------------------|-------------------------------------------------------|------------------------------------|
| Course Evaluation                                     | Completed                          | Copy of Course & Instructor Et                        | Completed valuation SM DSAPR21     | Copy of Course & Instructor Eva                       | Completed uation SM DSAPR21        |
| 101815 Cultures of Mo                                 | odern Canada                       | 101815 Cultures of N                                  | Modern Canada                      | 201821 Bioarchaeolog                                  | 5y                                 |
| 22 Invited<br>0 Started<br>0 Responded<br>0 Opted Out | O <sub>s</sub><br>Response<br>Rate | 22 Invited<br>0 Started<br>0 Responded<br>0 Opted Out | O <sub>s</sub><br>Response<br>Rate | 2/ Invited<br>O Started<br>O Responded<br>O Opted Out | O <sub>s</sub><br>Response<br>Rate |
| Las                                                   | •••                                | Lat                                                   |                                    | Las                                                   | •••                                |
| Course Evaluation                                     | Completed                          | Course Evaluation                                     | Completed                          | Copy of Course & Instructor Eva                       | Completed                          |

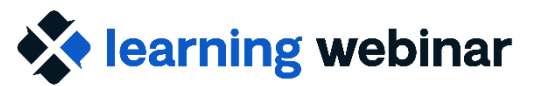

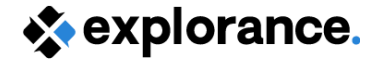

### **SVM: Tile View Report Access**

#### Can accessing reports from the SVM Tile View be disabled?

If reports are available, they can be accessed here. There is no way to "turn off" this option on the SVM Tile.

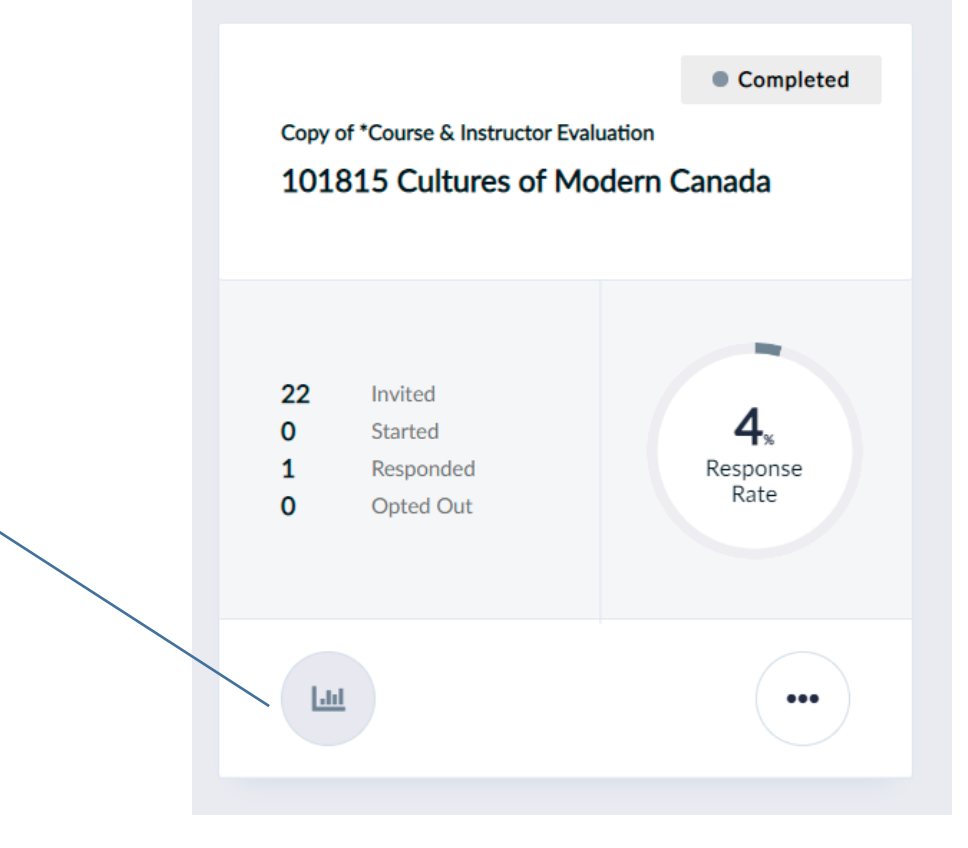

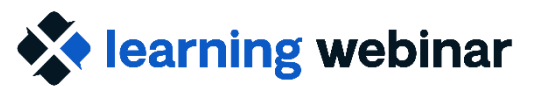

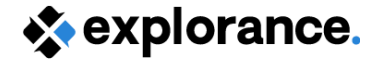

## SVM: Tile View Opt Out

#### Will subject tiles still display if an Instructor has opted out?

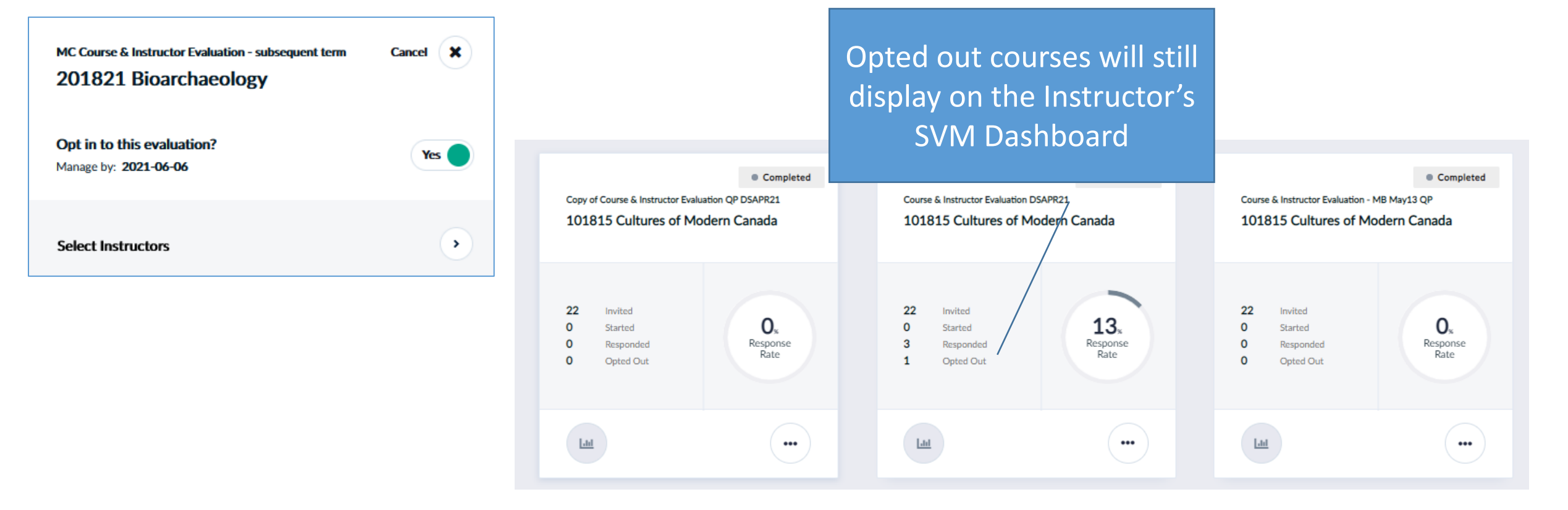

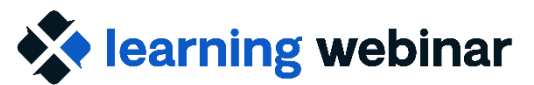

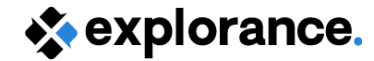

## **Rater Selection**

# Can participants add raters after they have submitted and met the minimum number required?

#### Access and synchronization

- ☑ Allow modification after submitting
- Allow raters to be members of multiple groups
- Apply updated task dates to all open tasks

Changing the dates for open tasks is done automatically every time the project is saved. Any date changes that are made from Project management or Subject Management task will not be overwritten.

Set the maximum number of times each rater can be invited

Maximum

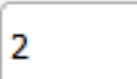

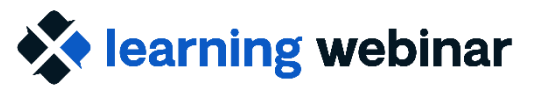

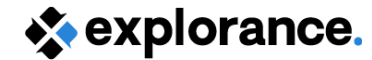

## **Task Settings: Schedule**

# Can schedules be based on start/end time of courses or based on a specific date?

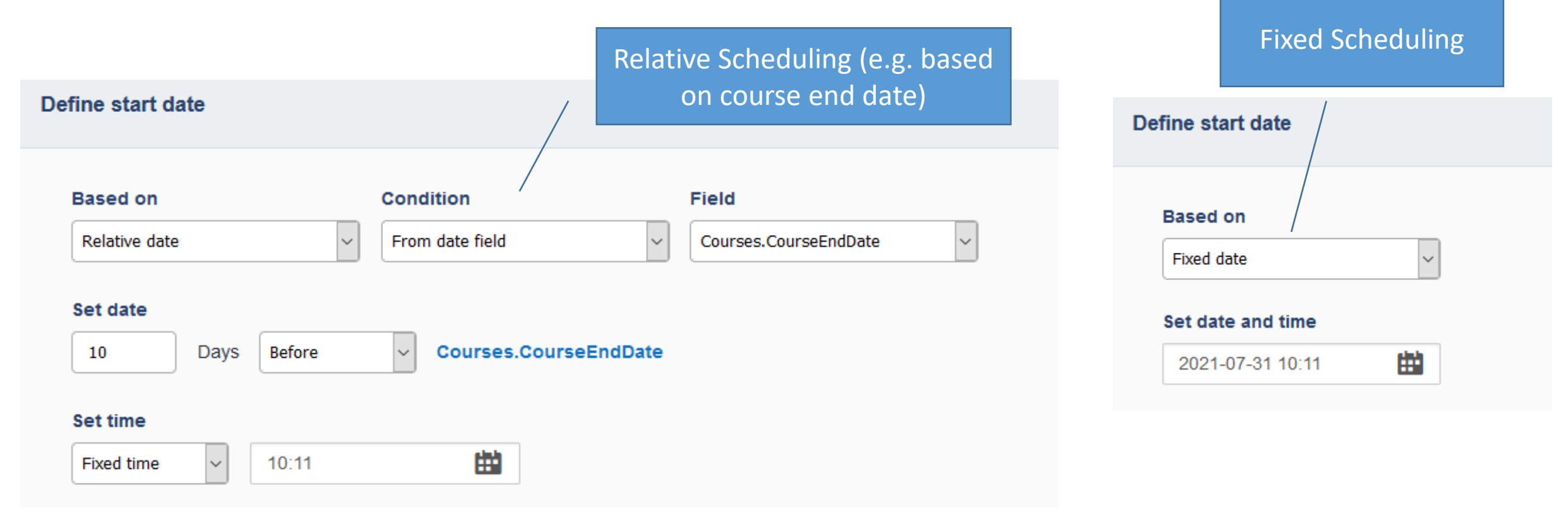

### **Task Settings: Schedule** How do Dynamic Days work in Blue 8?

Dynamic Days/Conditional Scheduling in Blue 8 is all handled within the Tasks Scheduling functionality. All the same features from Blue 7 still exist but are now in one centralized location.

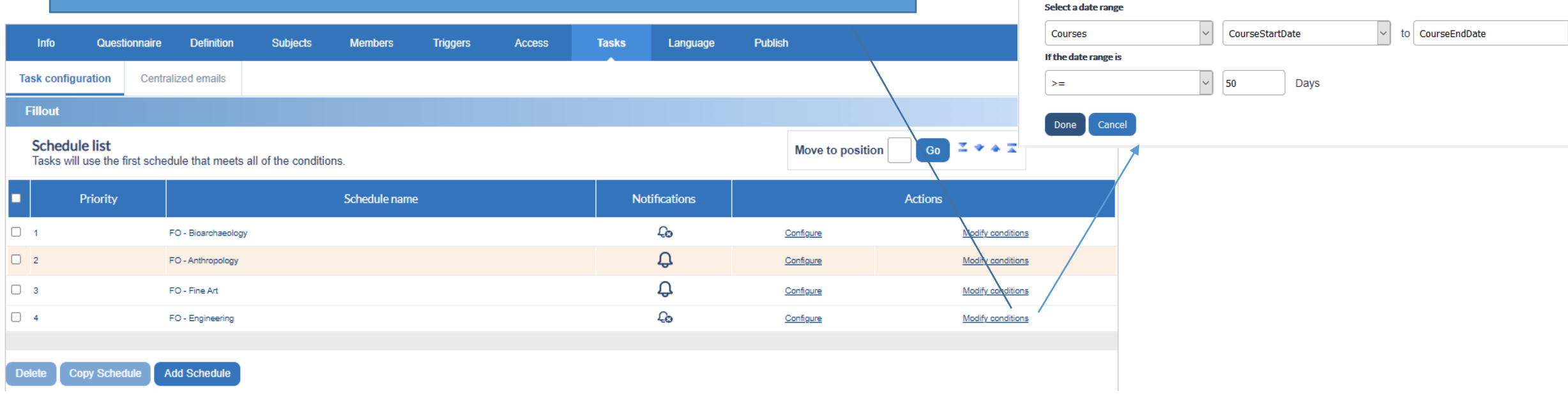

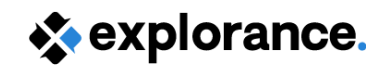

Fillout - Fill Out Task - Normal Duration

 $\sim$ 

Select condition type
From date range

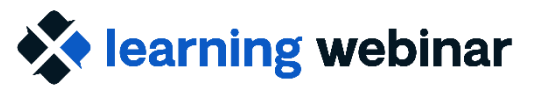

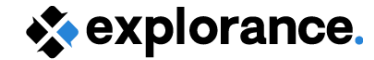

## **Task Settings: Schedule**

# Is it possible to export the various schedules to check that the schedules were set up correctly?

Schedule Name is included in the Export

"Export Summary" from the Publish tab

|   |                                  | . /           |                |                 |
|---|----------------------------------|---------------|----------------|-----------------|
|   | Courses Name                     | Schedule      | Start Date     | End Date        |
| - | 101815 Cultures of Modern Canada | Fill Out Task | 5/19/2021 8:30 | 5/29/2021 14:09 |
|   | 101815 Cultures of Modern Canada | Fill Out Task | 5/19/2021 8:30 | 5/29/2021 14:09 |
|   | 101815 Cultures of Modern Canada | Fill Out Task | 5/19/2021 8:30 | 5/29/2021 14:09 |
|   | 101815 Cultures of Modern Canada | Fill Out Task | 5/19/2021 8:30 | 5/29/2021 14:09 |
|   | 101848 Modern Art                | Fill Out Task | 5/19/2021 8:30 | 5/29/2021 14:09 |
|   | 101848 Modern Art                | Fill Out Task | 5/19/2021 8:30 | 5/29/2021 14:09 |
|   | 102033 Graphics                  | Fill Out Task | 5/19/2021 8:30 | 6/9/2021 13:23  |
|   |                                  |               |                |                 |

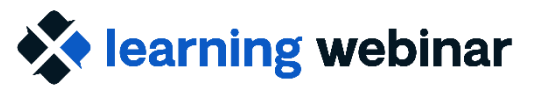

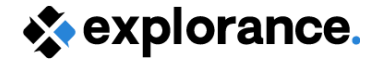

### **Task Settings: Schedule Date Format**

# How are dates formatted in the Task Schedule(s) and can that format be changed?

| Task type                | Schedule dates                      |
|--------------------------|-------------------------------------|
| Subject management       | Start: 2021-05-19   End: 2021-05-28 |
| Question personalization | Start: 2021-05-19   End: 2021-05-28 |
| Fillout                  | Start: 2021-05-19   End: 2021-05-29 |

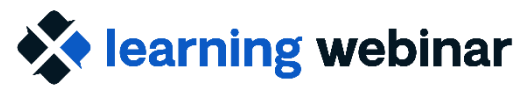

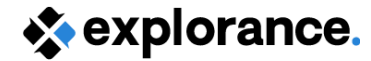

## **Task Settings: Completion Certificate**

#### How do the Completion Certifications work?

#### Thank you message

We put feedback at the core of everything we do. We greatly appreciate you taking the time to complete this learning evaluation. <br><br>hank you for providing your feedback.

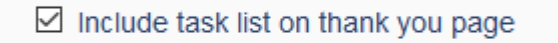

#### Enable certificates

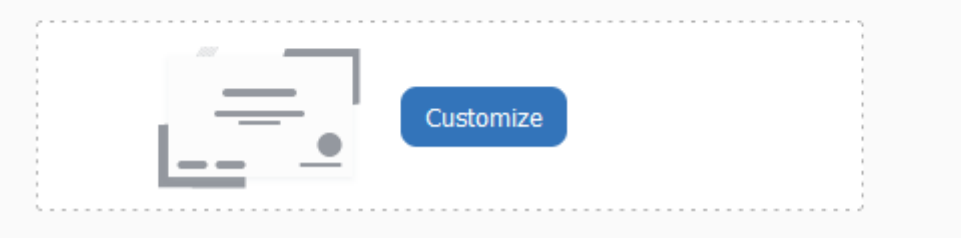

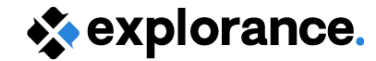

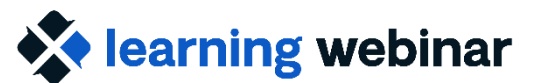

## **User Impersonation**

# Does Blue 8 allow user impersonation without publishing the project?

Tasks can only be viewed as the end user after the project has been published – same as Blue 7

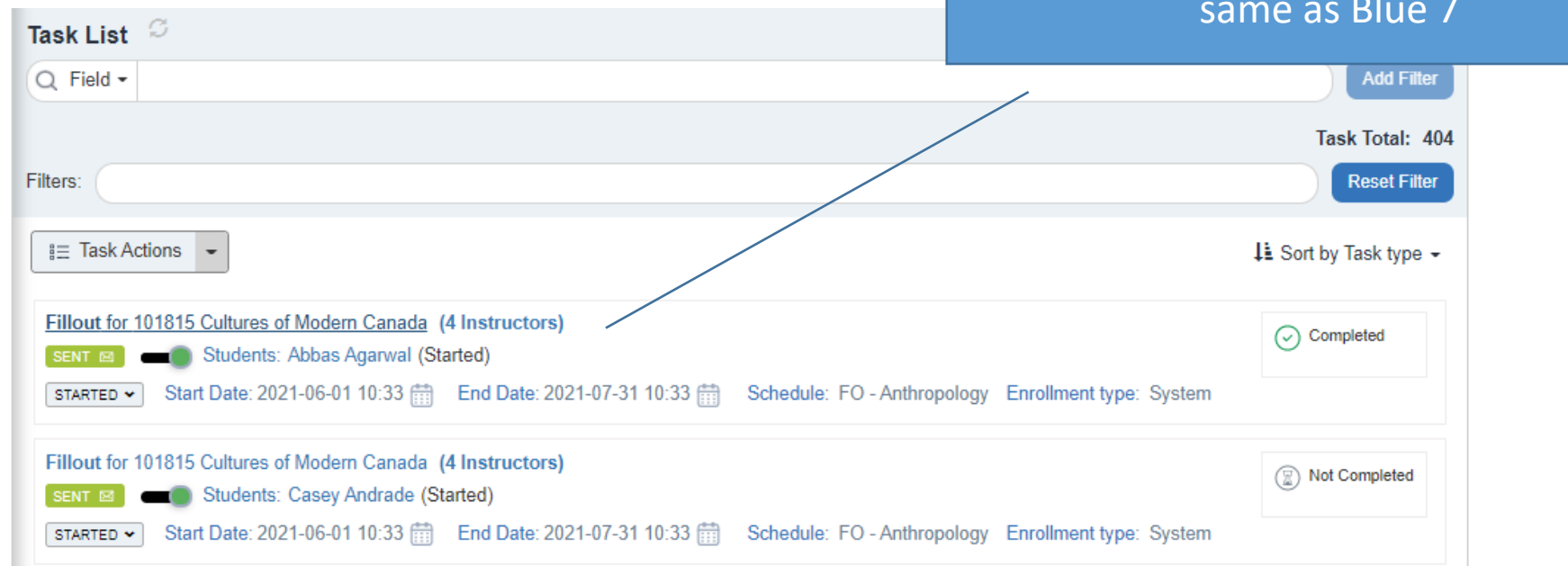

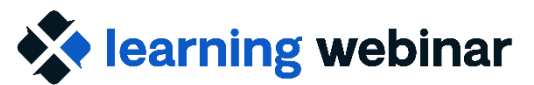

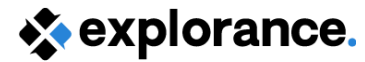

# Poll: Which feature in Blue 8 are you most excited about?

Explorance Proprietary: DO NOT DISTRIBUTE WITHOUT EXPLORANCE'S PERMISSION

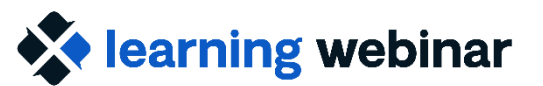

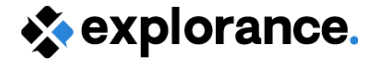

# **Questions**?

Explorance Proprietary: DO NOT DISTRIBUTE WITHOUT EXPLORANCE'S PERMISSION

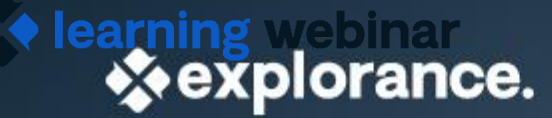

# THANK YOU

Explorance Proprietary: DO NOT DISTRIBUTE WITHOUT EXPLORANCE'S PERMISSION

🔹 explo